# Eigene Settings für den PDF-Export anlegen

Fenster aufrufen unter Datei > Adobe PDF-Vorgaben > Definieren...

#### Allgemein

|                                                  | Neue P                                        | DF-Exportvorgabe                                                                                                    |
|--------------------------------------------------|-----------------------------------------------|----------------------------------------------------------------------------------------------------|
| 'orgabename: OFFSET<br>itandard: PDF/X-          | _DRUCK<br>3:2002 -                            | ompatibilität: Acrobat 4 (PDF 1.3) ा                                                                                                    |
| Allasmain                                        | Allgemein                                     |                                                                                                    |
| Komprimierung<br>Marken und Anschnitt<br>Ausgabe | leschreibung: Verwend<br>Dokumen<br>Druckern  | en Sie diese Einstellungen zum Erstellen von Adobe PDF-<br>ten, von denen Sie hochwertige Drucke auf Desktop-<br>und Proof-Ceräten erzeugen möchten. Erstellte PDF- |
| Erweitert<br>Übersicht                           | Dokumer<br>geöffnet<br>Seiten                 | te können mit Acrobat und Adobe Reader 5.0 oder höher<br>werden.                                                                                                    |
|                                                  | <ul> <li>Alle</li> <li>Berei</li> </ul>       |                                                                                                    |
|                                                  | <ul> <li>Seiten</li> <li>Druckbö</li> </ul>   |                                                                                                    |
|                                                  | Optioner<br>Seitenminiaturen e                | nb PDF nach Export anze                                                                                                    |
|                                                  | ✓ PDF mit Tags erste<br>Ebenen exportierer Si | <br>chtbare und druckbare Ebenen                                                                                                    |
|                                                  | Einschließen                                  | Nicht druckende Ob                                                                                                    |
|                                                  | Hyperli<br>Interaktive Element                | Sichtbare Hilfslinien und R                                                                                                    |
|                                                  |                                               | Abbrechen OK                                                                                                    |

Gebe einen Namen für die Vorgabe ein und wähle als Grundlage für alle Einstellungen den PDF-Standard PDF/X-3.

Exportiere immer, auch bei mehrseitigen Dokumenten, Einzelseiten, nie Druckbögen.

Überprüfe dein Dokument mit der Preflight-Funktion: vor dem Export in Indesign und danach in Acrobat.

#### Komprimierung

|                  |               | Neue                          | PDF-Exportvorgabe  |                |                       |          |  |
|------------------|---------------|-------------------------------|--------------------|----------------|-----------------------|----------|--|
| lorashanama:     | OFFSET_DRIJCK |                               |                    |                |                       |          |  |
| standard:        | PDF/X-3:200   | )2 <b>v</b>                   |                    | ompatibilität: | Acrobat 4 (PDF 1.3)   | <b>.</b> |  |
| Allgemein        | K             | omprimierung                  |                    |                |                       |          |  |
| Komprimierung    |               |                               |                    |                |                       |          |  |
| Marken und Ansch | nitt          | Farbbilder                    |                    |                | -                     |          |  |
| Ausgabe          |               | Bikubische Ne                 | uberechnung auf    | 300            | Pixel pro Zo          |          |  |
| Erweitert        |               |                               | i Bildern mit me   | hr als: 450    | Pixel pro Zo          |          |  |
| Übersicht        |               | omprimierung:                 | Automatisch (JPEG) | ▼ (ach         | elgröße: 128          |          |  |
|                  |               | ildqualität:                  | Maximum 🔻          |                |                       |          |  |
|                  |               | Graustufenbilde               |                    |                |                       |          |  |
|                  |               | Bikubische Ne                 | uberechnung auf    | ▼ 300          | Pixel pro Zo          |          |  |
|                  |               |                               | i Bildern mit me   | hr als: 450    | Pixel pro Zo          |          |  |
|                  |               | omprimierung:<br>ildoualität: | Automatisch (JPEG) | ▼ (ach         | elgröße: 128          |          |  |
|                  |               | infarbige Bilder              |                    |                |                       |          |  |
|                  |               | Bikubische Ne                 | uberechnung auf    | ▼ 1200         | Pixel pro Zo          |          |  |
|                  |               |                               | i Bildern mit me   | hr als: 1800   | Pixel pro Zo          |          |  |
|                  |               | omprimierung: CCI             | TT Group 4 🛛 🔻     |                |                       |          |  |
|                  | ~             | Text und Strichgrai           | iken kompr         | ✓ Bildo        | laten auf Rahmen besc | hne      |  |
|                  |               |                               |                    | A              | obrechen OK           |          |  |

Die optimale Bildauflösung ist vom Betrachtungsabstand abhängig. Richtwert für Farb- und Graustufenbilder im Offset: 300 dpi.

Strich- bzw. Bitmapbilder sollten eine Auflösung von min. 1200 dpi bis max. 1800 dpi aufweisen.

#### **Marken und Anschnitt**

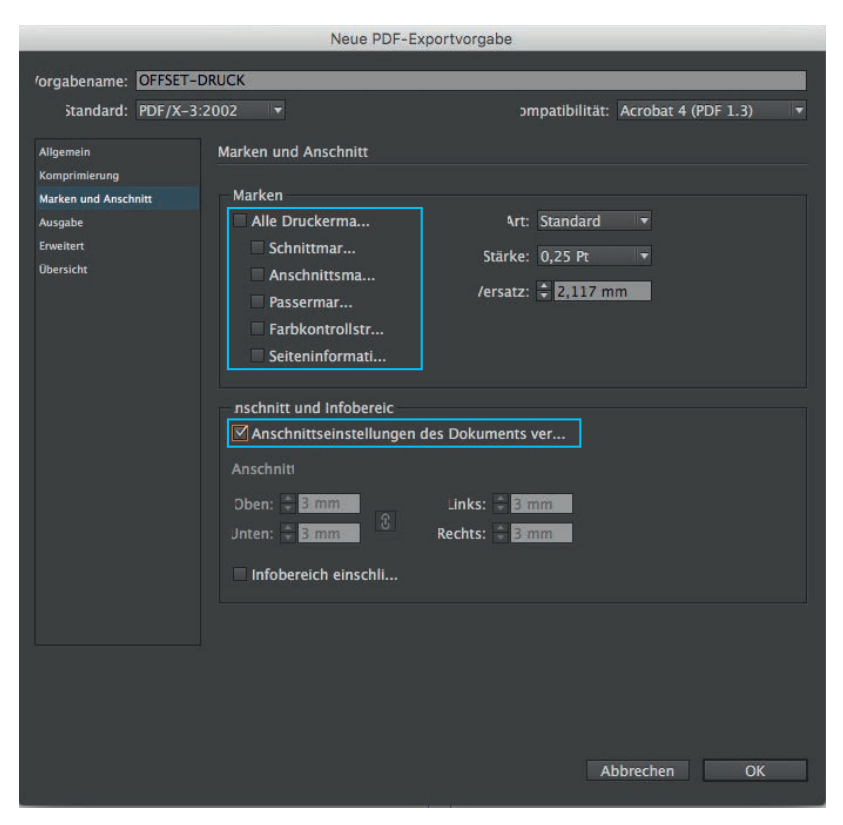

Im Normalfall werden alle notwendigen Druckermarken von der Druckerei angelegt; du brauchst sie beim Export nicht anzuwählen.

#### Lege für Elemente, die im Anschnitt liegen, 3 mm Beschnittzugabe an.

Indesign → Bearbeiten

- → Dokument einrichten
- → Anschnitt = 3 mm

# Ausgabe

| Neue PDF-Exportvorgabe                                                                           |          |                                                                                                    |                                                                                                    |                |                               |            |
|--------------------------------------------------------------------------------------------------|----------|----------------------------------------------------------------------------------------------------|----------------------------------------------------------------------------------------------------|----------------|-------------------------------|------------|
| 'orgabename:                                                                                     | OFFSET-D | DRUCK                                                                                                    |                                                                                                    |                |                               |            |
| Standard:                                                                                        | PDF/X-3: | 2002 🔻                                                                                                    |                                                                                                    | ompatibilität: | Acrobat 4 (F                  | PDF 1.3) 🔻 |
| Standard:<br>Allgemein<br>Komprimierung<br>Marken und Ansch<br>Ausgabe<br>Erweitert<br>Übersicht | PDF/X-3: | Ausgabe<br>Farbe<br>rücksichtigung d<br>Oberdrucken<br>PDF/X<br>me des Ausgabe<br>ime der Au<br>nnung der Au<br>Seschreibung<br>Gibt einen Profilnamer | ertierung: Keine F<br>Ziel: n. zutr.<br>ier Profile: Alle RG<br>simuli<br>emethodenprofils:<br>isgabebedingung:<br>egistrierung:<br>n an (in der Regel das Zie | ompatibilität: | g<br>IYK-Quellp<br>rben-Manag | PDF 1.3)   |
|                                                                                                  |          |                                                                                                    |                                                                                                    |                |                               |            |
|                                                                                                  |          |                                                                                                    |                                                                                                    | At             | obrechen                      | ОК         |

# Wähle in der PDF-Ausgabe das dem Papier entsprechende Farbprofil.

Download der Profile (Stand: 2015) unter: www.eci.org/downloads → pso-coated\_v3.zip für gestrichene Papiere (Bilderdruck) → pso-uncoated\_v3\_fogra52.zip für ungestrichene Papiere (Natur- und Recyclingpapier) → eci\_offset\_2009.zip: Viele Druckereien arbeiten noch mit den Standards von 2009.

Die Profile und Vorgaben der ECI, der European Colour Initiative, werden regelmäßig an technische Entwicklungen in der Druckproduktion angepasst.

### Erweitert

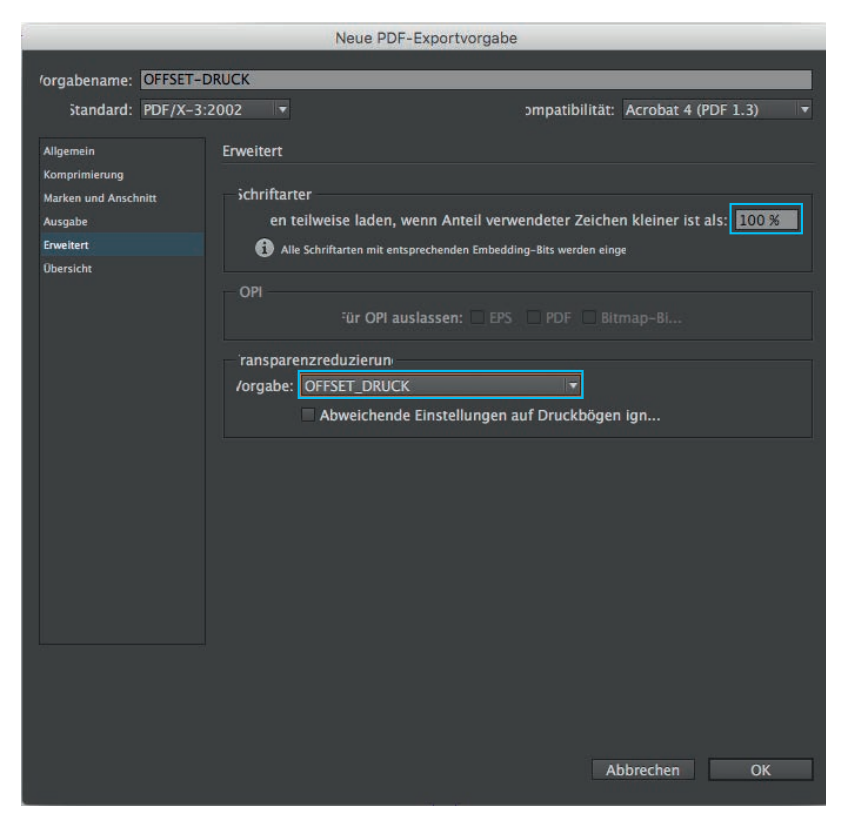

Die Transparenzreduzierungsvorgaben für den Offset-Druck kannst individuell einstellen, speichern und dann als Vorgabe auswählen.

#### Transparenzreduzierungsvorgaben

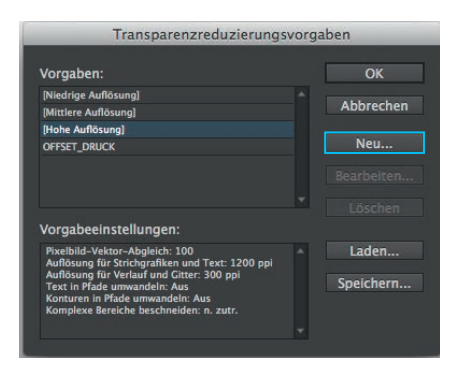

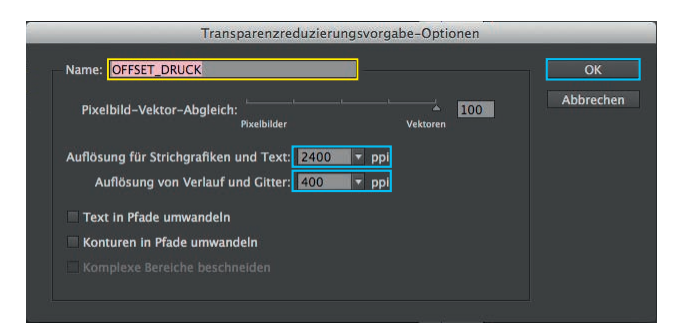

 

 Transparenzreduzierungsvorgaben

 /orgaben:
 OK

 Niedrige Auflösungi
 OK

 Pittere Auflösungi
 Media

 PorsET\_DRUCK
 Neu...

 DersET\_DRUCK
 Bearbeiten...

 Drögabeeinstellungen:
 Löschen

 Problick-Vektor-Abgleich: 100 Auflösung für Verlauf und Citter: 400 ppi Auflösung für Verlauf und Citter: 400 ppi Komturen in Pfade umwandeln: Aus Komturen in Pfade umwandeln: Aus Komturen in Pfade umwandeln: Aus
 Speichern...

 Indesign

- → Bearbeiten
- → Transparenzreduzierungsvorgaben
- → Neu...

→ Vorgaben benennen Eine Bezeichnung, die dem Druckverfahren

entspricht, empfiehlt sich.

→ 2400 dpi

Auflösung für Strichgrafiken und Text → 400 dpi

Auflösung für Verlauf und Gitter

→ Vorgaben mit »OK« bestätigen

→ Vorgaben speichern Sie können jetzt beim PDF-Export ausgewählt werden.

# Übersicht

|                                                           |              |               | Neue PDF-Exportvorgabe                                                                                                    |  |  |  |
|-----------------------------------------------------------|--------------|---------------|----------------------------------------------------------------------------------------------------|--|--|--|
| 'orgabename:                                              | OFFSET-DRUCK |               |                                                                                                    |  |  |  |
| Standard:                                                 | PDF/X-3:     | 2002 🔻        | ompatibilität: Acrobat 4 (PDF 1.3)                                                                                                    |  |  |  |
| Allgemein                                                 |              | Übersicht     |                                                                                                    |  |  |  |
| Komprimierung<br>Marken und Ansch<br>Ausgabe<br>Enweitert | nitt         | eschreibung:  | Verwenden Sie diese Einstellungen zum Erstellen von Adobe PDF-Dokumenten, von denen<br>Sie hochwertige Drucke auf Desktop-Druckern und Pood-Geräten erzeugen möchten.<br>Erstelle 7DF-Dokumente können mit Acrobat und Adobe Reader 5.0 oder höher geöffnet<br>werden. |  |  |  |
| Übersicht                                                 |              |               |                                                                                                    |  |  |  |
|                                                           |              | )ptionen:     | PDF-Vorgabe: Adobe PDF-Vorgabe 1<br>Kompatibilität: Acrobat 4 (PDF 1.3)<br>Einhaltung von Standards: PDF/X-3 2002<br>> Allgemein<br>> Komprimierung<br>> Marken und Anschnitt<br>> Ausgabe<br>> Erweitert:                                                             |  |  |  |
|                                                           |              | Varnungen:    |                                                                                                    |  |  |  |
|                                                           |              | Übersicht spe | eichern                                                                                                    |  |  |  |
|                                                           |              |               | Abbrechen OK                                                                                                    |  |  |  |

Alle Einstellungen sind in der Übersicht noch einmal aufgelistet.

Mögliche Abweichungen, die im Feld » Warnungen « angezeigt werden, solltest du beheben.

Durch » OK « speicherst du die Einstellungen. Sie können bei künftigen PDF-Exporten als Vorgabe ausgewählt werden.

- Indesign
- → Datei
- → Adobe PDF-Vorgaben
- → Export-Setting auswählen

Hochschuldruckerei der Burg Giebichenstein Kunsthochschule Halle Stand: Mai 2017